| Slide 1 -                 | Thank you for joining this session on the topic After the FAFSA. It is brought                                                                        |
|---------------------------|----------------------------------------------------------------------------------------------------|
| Introduction              | to you by the Office of Student Financial Assistance, a division of the Florida                                                                       |
|                           | Department of Education – a state sponsor of the National Training for                                                                                |
|                           | Counselors and Mentors.                                                                                                    |
| Slide 2 –                 | Submitting the Free Application for Federal Student Aid, or FAFSA, is just                                                                            |
| After The                 | the first step in the financial aid process. There are later steps, such as                                                                           |
| FAFSA                     | reviewing FAFSA output documents and comparing award letters. This can                                                                                |
|                           | be confusing for parents and students who will likely seek your assistance as                                                                         |
|                           | they navigate these documents. The availability of accurate data is an                                                                                |
|                           | important part of the financial aid process. An understanding of the entire                                                                           |
|                           | financial aid application process will help you better serve your students                                                                            |
| Slide 3 –                 | The Central Processing Service notifies a student of the FAFSA processing                                                                             |
| FAFSA                     | results in four ways: (1) an e-mail notification containing a direct link to                                                                          |
| Processing                | student's electronic student aid report if student's a mail was provided (2) a                                                                        |
| Results                   | student is circulate student and report if student is c-main was provided (2) a student may use the $FSA$ ID to view the student aid report online at |
|                           | Student may use the FSA ID to view the student and report online at $FAFSA$ gov. Typical processing time until the amoil notification is 24.48        |
|                           | <u><b>I</b>ATSA.gov</u> . Typical processing time until the email notification is $24-46$<br>hours from time of filing the EAESA                      |
| Slide 4                   | (2) If a student filed a paper EAESA but did not provide an a mail address a                                                                          |
| FAFSA                     | (5) If a student filed a paper l'Al'SA but did not provide all e-mail address, a                                                                      |
| Processing                | (4) If a student filed the EAESA electronically but did not provide an a mail                                                                         |
| Results                   | (4) If a student filed the FAFSA electronically but did not provide all e-filal                                                                       |
|                           | Corrections to EAESA data may be made by using EAESA goy if the student                                                                               |
| Silue 5 –<br>Making       | Conections to FAFSA data may be made by using <u>FAFSA.gov</u> if the student                                                                         |
| Corrections               | has an FSA ID. For paper mers, make corrections directly on the paper                                                                                 |
| corrections               | student and report and mail to the address provided. The student and one                                                                              |
|                           | parent (if applicable) must sign. Institutional financial and offices also can                                                                        |
|                           | make corrections electronically. Signed documentation of the changes will be                                                                          |
|                           | needed. A reminder to use the IRS data retrieval tool will be sent if data was                                                                        |
|                           | not transferred during the initial submission.                                                                                                    |
| Slide 6 –<br>Vorification | Verification is the process by which ED, through the financial aid office,                                                                            |
| vermeation                | verifies or confirms the information provided by students and their families is                                                                       |
|                           | accurate. Either ED or the college can select a student for verification.                                                                             |
|                           |                                                                                                    |
| Silde / –<br>Vorification | Generally speaking, the applications selected for verification are the ones                                                                           |
| v ei meation              | most likely to contain errors. Both the department of education and coneges                                                                           |
|                           | Although userification can be a fructuating process for formilies, it is important                                                                    |
|                           | Although verification can be a frustrating process for families, it is important.                                                                     |
|                           | This process ensures that mancial and runds go to the students who need the                                                                           |
|                           | most assistance paying for education beyond high school. If a student has                                                                             |
|                           | been selected for verification, an asterisk will be placed next to the expected                                                                       |
|                           | family contribution on the student aid report. The financial aid office will                                                                          |
|                           | inform the student what documentation should be provided and the deadline                                                                             |
|                           | to submit in order to complete the verification process.                                                                                              |
| Slide 8 –                 | https://tinancialaidtoolkit.ed.gov/tk/                                                                                                    |
| Additional                | This link contains documents, videos, power point slides, social media items                                                                          |
| r Ar SA<br>Decources      | that can provide FAFSA completion support as well as informational pieces                                                                             |
| Resources                 | for students/parents. Users may sort for types of materials for the desired                                                                           |

| ing of the  |
|-------------|
| e, you can  |
| of the      |
| is not      |
|             |
|             |
| the         |
| sh versions |
| year to     |
| 5           |
|             |
| ate an      |
| help!       |
| r.          |
|             |
|             |